## **Einrichtung von HCL Verse auf Android Smartphone**

Die HCL Verse App wird benötigt um Notes Mail-, Kalender- und Kontaktdaten mit dem Smartphone zu synchronisieren.

Laden Sie die App **HCL Verse** aus dem Play Store herunter und starten Sie die Anwendung.

Geben Sie im ersten Schritt die Server-URL ein: traveler.sbh-portal.de

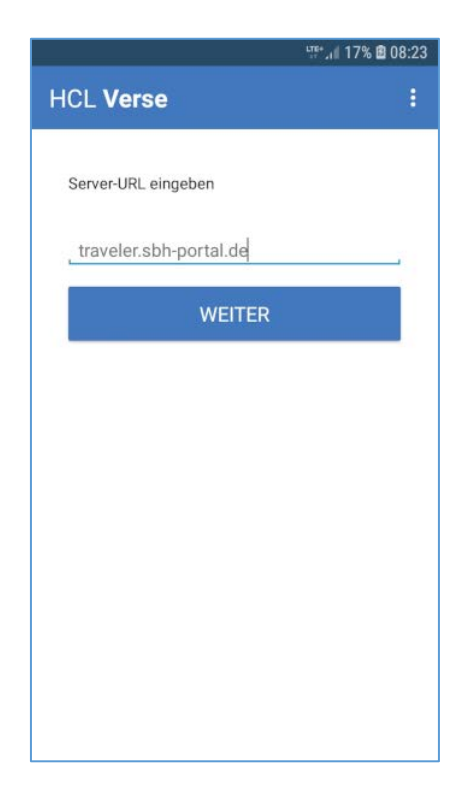

Geben Sie anschließend Ihre **Benutzer-ID** (Vorname Nachname oder E-Mailadresse) und Ihr aktuelles **Notes-Kennwort** ein.

Drücken Sie auf "Anmelden".

| a na 17%                                                         | 08:24 |
|------------------------------------------------------------------|-------|
| HCL Verse                                                        | :     |
| Geben Sie Ihre Unternehmens-Benutzer-ID<br>und das Kennwort ein. |       |
| Max Mustermann                                                   |       |
|                                                                  | _     |
| traveler.sbh-portal.de                                           | 0     |
| ANMELDEN                                                         |       |
|                                                                  |       |
|                                                                  |       |
|                                                                  |       |
|                                                                  |       |
|                                                                  |       |
|                                                                  |       |

Wählen Sie aus, welche Daten mit dem Smartphone synchronisiert werden sollen.

Drücken Sie auf "Weiter".

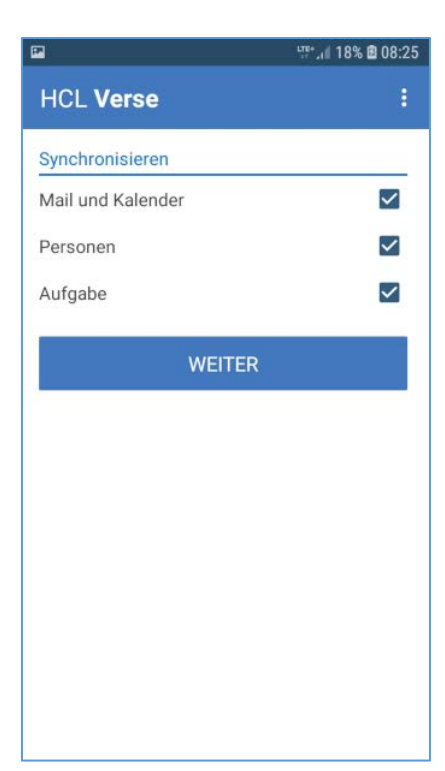

Drücken Sie im nächsten Schritt auf **"Verstanden"** und lassen Sie zu, dass HCL Verse auf Ihre Kontakte zugreifen darf.

Damit ist die Grundkonfiguration abgeschlossen.

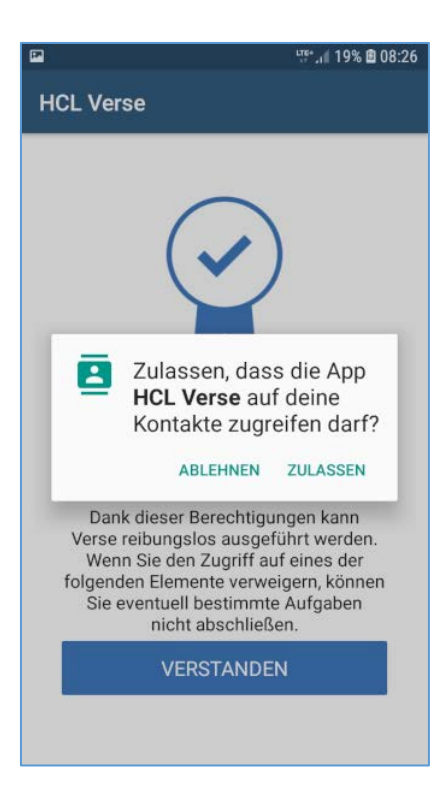